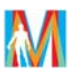

## Upute za dodavanje mrežnih printera na računalima s Windows XP

Kako biste mogli ispisivati na mrežnom printeru Vaše računalo potrebno je povezati s mrežnim printerom. <u>Mrežni printer</u> ćete dodati prema sljedećim koracima:

- 1. Na izborniku *Start* odaberite *Control Panel*
- 2. Nakon što Vam se otvori prozor Control Panela odaberite Printers and Faxes.

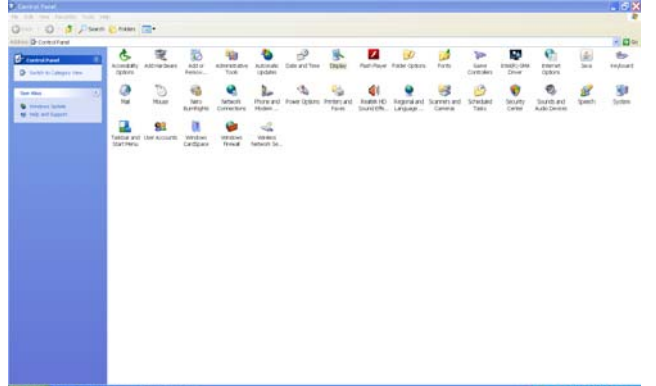

3. Odaberite Add a printer i nakon toga odaberite Next.

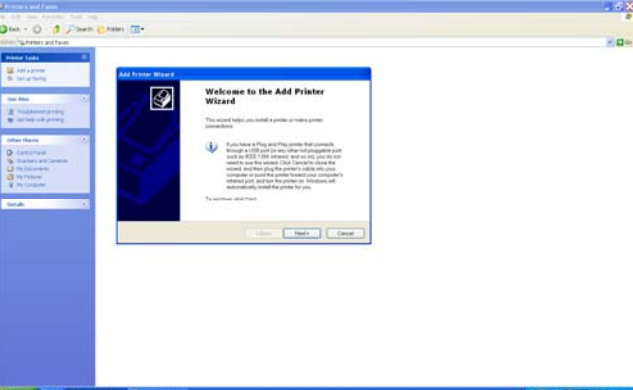

4. Odaberite A network printer, or a printer attached to another computer i Next.

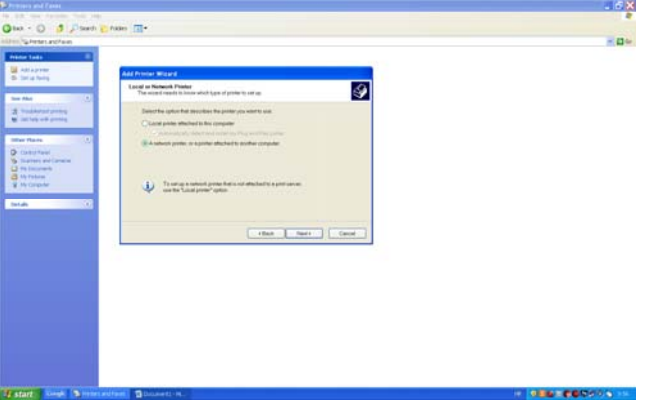

5. Odaberite Find a printer in the directory i Next.

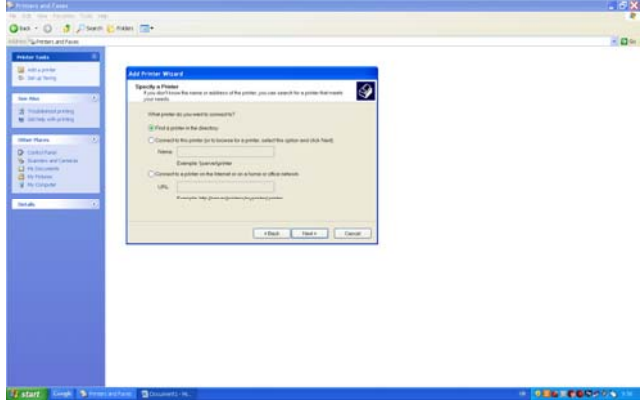

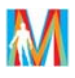

6. Da bi pronašli mrežni printer odaberite Find Now.

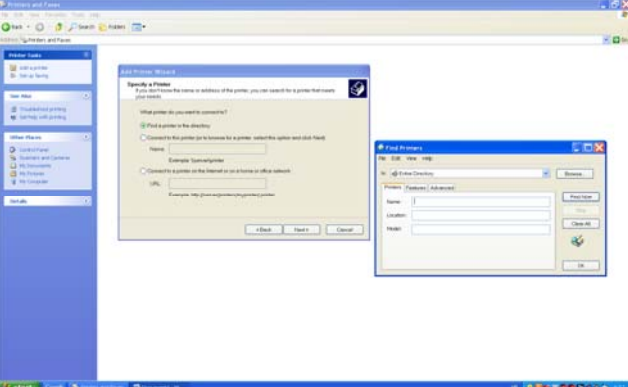

7. S popisa printera odaberite samo printere koji su dodijeljeni Vašoj službi ili katedri i odaberite *OK* i Vaš odabrani printer će biti dodan/instaliran.

| x - D 🦪 "PSeedi 🖸                              | Axam TT-                                                                                                    |                                                                                                    |                                                                                                    |
|------------------------------------------------|----------------------------------------------------------------------------------------------------|----------------------------------------------------------------------------------------------------|----------------------------------------------------------------------------------------------------|
| Sheer and and                                  |                                                                                                    |                                                                                                    |                                                                                                    |
| ter Talle                                      |                                                                                                    |                                                                                                    |                                                                                                    |
| Auto provine                                   | Add Primer Write 6                                                                                                    |                                                                                                    |                                                                                                    |
| Alas ().                                       | Bysecify a Finite Pyro intervent the same of a difference of the profession of the same that is profession from means per metric Vehicliganter de processes the connection? | 1                                                                                                    |                                                                                                    |
| Hann ()                                        | Photo a protect of the detectory Comments the protect of the layer on a state of the layer of a state of the layer Terms                                                    | # Food Provides                                                                                                    | 508                                                                                                    |
| Carran put Carrana<br>9 Ionactante<br>9 Pilota | Exercise Summitteener<br>Colomation a prime on the Internal or loss from an althousehold.                                                                                   | No Die Ver ing<br>No deleteration                                                                                                    |                                                                                                    |
|                                                | URL Emergin bije (namelje tilster) general posta                                                                                                    | Prime Patres Adverse                                                                                                    | -                                                                                                    |
|                                                | - thet                                                                                                    |                                                                                                    | Over44                                                                                                    |
|                                                |                                                                                                    |                                                                                                    | ( a                                                                                                    |
|                                                |                                                                                                    | International     Local     Model       Allow, and the second and second and and second and and second and and and and and and and and and a | 30<br>70 Same<br>10 Same<br>10 |

8. Vaš odabrani printer je dodan/instaliran. Vaš postupak dodavanja mrežnog printera završava odabirom *Finish*.

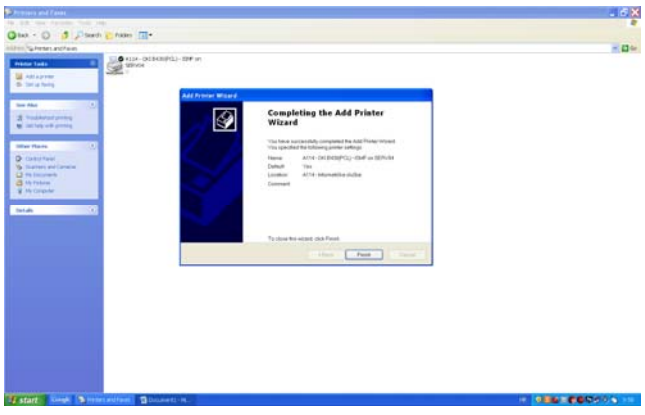

Ukoliko ste ispravno prošli kroz prije navedene korake Vaš odabrani printer je uspješno dodan i sad možete neometano krenuti s ispisivanjem na Vašem printeru. Kroz ovaj postupak prolazite samo kada prvi put dodajete/instalirate printer na Vašem računalu.